# Стъпка по стъпка – Конфигуриране на безжична мрежа

Темата разглежда случая на изграждане на безжична локална мрежа в малък офис със споделена връзка към Интернет

#### Необходими компоненти

#### 1. Безжична мрежова карта

За изграждане на безжична локална мрежа е необходимо всеки компютър да бъде снабден с безжична мрежова карта. Тя може да бъде с:

- PCI интерфейс (Фиг. У03-1);
- USB интерфейс (Фиг. У03-2).

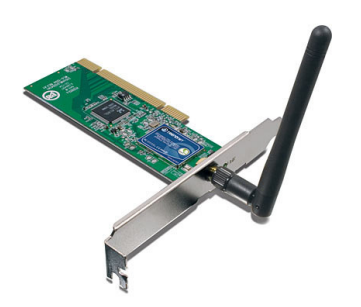

Фиг. У03-1

РСІ безжична мрежова карта

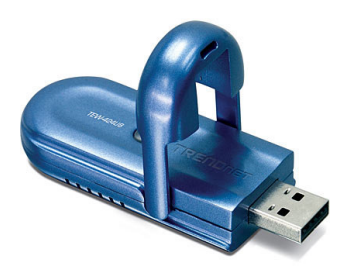

Фиг. У03-2 USB безжична мрежова карта

#### 2. Безжичен маршрутизатор

За упражнението сме използвали безжичен маршрутизатор D-Link DI-524. Има голямо разнообразие от безжични Access Point и Broadband рутери с вграден Access Point. Обикновено конфигурирането им се извършва чрез web интерфейс, като основните елементи за настройване не се различават.

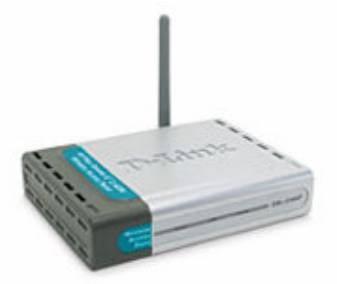

Фиг. У03-3. Маршрутизатор D-Link DI-524

# Стъпка 1

#### Инсталиране на мрежовата карта

### Вариант 1. Безжична мрежова карта с РСІ интерфейс

- 1. Инсталира се софтуера включен към диска с картата.
- 2. Компютърът се изключва и се монтира мрежовата карта на свободен PCI слот на дънната платка (виж "Инсталиране и конфигуриране на мрежова карта")
- 3. Компютърът се включва, при което ще се стартира съветника за добавяне на нов хардуер. Следвайте го стъпка по стъпка, за да се инсталират драйверите за мрежовата карта.

### Вариант 2. Безжична мрежова карта с USB интерфейс

- 1. Инсталира се софтуера включен към диска с картата
- 2. Мрежовата карта се включва към свободен USB порт на компютъра
- 3. Стартира се съветникът за добавяне на нов хардуер. Следвайте го стъпка по стъпка, за да се инсталират драйверите за мрежовата карта.

## Стъпка 2

### Конфигуриране на маршрутизатора

1. Свържете мрежовата карта на компютъра към LAN порт на рутера с кабела от пакета.

2. Установете автоматично получаване на IP адрес и DNS сървър. С двойно избиране на мрежовата връзка, **Properties**, изберете **Internet protocol**,**TCP/IP** и натиснете бутона **Properties**.

| ieneral                        | Alternate Configuration                                                               |                             |                  |                    |                    |                       |
|--------------------------------|---------------------------------------------------------------------------------------|-----------------------------|------------------|--------------------|--------------------|-----------------------|
| You cai<br>this cap<br>the app | n get IP settings assigned a<br>ability. Otherwise, you need<br>ropriate IP settings. | utomaticalļ<br>I to ask you | y if yo<br>ur ne | our nel<br>twork a | work su<br>adminis | upports<br>trator for |
| <u>o o</u> t                   | otain an IP address automat                                                           | ically;                     |                  |                    |                    |                       |
|                                | e the following IP address:                                                           |                             |                  |                    |                    |                       |
| <u>I</u> P ac                  | ldress:                                                                               |                             | 3                |                    | -                  |                       |
| Subr                           | iet mask:                                                                             |                             | 4                |                    | -                  |                       |
| <u>D</u> efa                   | ult gateway:                                                                          |                             | 4                | -                  | 3                  |                       |
| () Ot                          | otain DNS server address a                                                            | utomaticall                 | v                |                    |                    |                       |
| OUs                            | e the following DNS server                                                            | addresses                   | :                |                    |                    |                       |
| <u>P</u> refe                  | rred DNS server:                                                                      |                             |                  |                    | • 1                |                       |
| Alten                          | nate DNS server:                                                                      |                             | а.               |                    | - 2                |                       |
|                                |                                                                                       |                             |                  |                    | Ad <u>v</u>        | anced                 |
|                                |                                                                                       |                             |                  |                    |                    |                       |

Фиг. У03-4. Конфигуриране на мрежова карта – автоматични настройки от DHCP сървъра на рутера

3. Мрежовата карта ще получи адрес от рутера, може да го видите като кликнете по мрежовата връзка с десен бутон, Status, Support.

| <sup>((†))</sup> Wireles        | s Network Connection Sta                                                | tus ? 🔀          |
|---------------------------------|-------------------------------------------------------------------------|------------------|
| General S                       | upport                                                                  |                  |
| Connect                         | tion status                                                             |                  |
| 21.                             | Address Type:                                                           | Assigned by DHCP |
| Ech                             | IP Address:                                                             | 192.168.1.159    |
|                                 | Subnet Mask:                                                            | 255.255.255.0    |
|                                 | Default Gateway:                                                        | 192.168.1.1      |
|                                 | <u>D</u> etails                                                         |                  |
| Windows<br>connectia<br>Repair. | : did not detect problems with this<br>on. If you cannot connect, click | Repair           |
|                                 |                                                                         | Close            |

Фиг. У03-5. Статус на мрежовата карта – получени настройки – IP адрес, маска и gateway

4. Стартирайте Internet Explorer, Mozila Firefox или друг браузер.

5. В полето Address въведете IP адреса: 192.168.0.1 или друг адрес зададен като стойност на Default gateway от прозореца LAN status.

6. В отворения прозорец въведете:

| User Name | admin |        |
|-----------|-------|--------|
| Password  |       | Log In |

Фиг. У03-6. Въвеждане на потребител и парола. Обикновено е admin без парола или admin и парола admin

7. Показва се страницата за настройване на рутера.

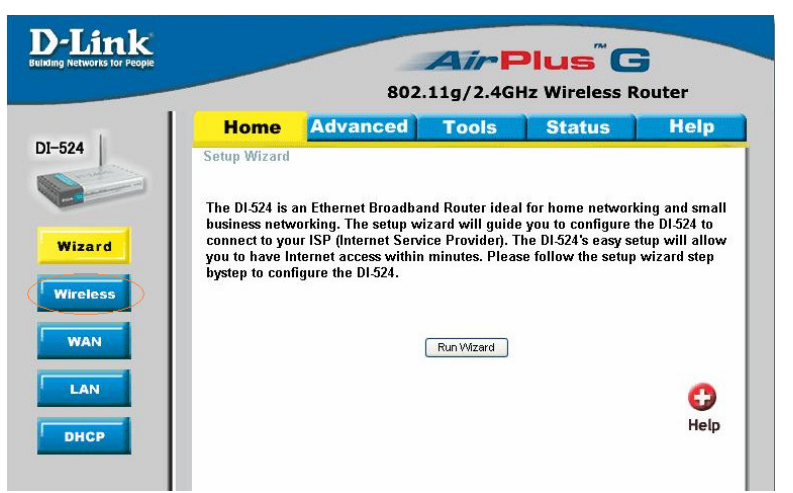

Фиг. У03-7. Страницата за конфигуриране от web интерфейса на рутера

#### 8. Изберете бутона Wireless

В следващия прозорец въведете следните настройки:

Wireless:

Сложете точката на 'Enabled', ако искате да разрешите безжичната връзка.

| Network ID (SSID):           | Име на работната група – въведете име на латиница (плюс цифри),<br>идентификатор на безжична мрежа.                                                                                                    |
|------------------------------|----------------------------------------------------------------------------------------------------|
| Channel:                     | Номер на канал – променяме го ако има затруднения в безжичната връзка<br>в резултат от работата на други безжични устройства или други<br>електромагнитни смушения                                              |
| Security:                    | Избираме начин на криптиране на връзката. Ако връзката не е<br>криптирана, всеки в обсега на мрежата може да се свърже към нея.<br>Изберете метод, който безжичната мрежова карта, която използвате<br>поддържа |
| Encryption:<br>Preshare Key: | Криптиране – различни алгоритми на криптиране.<br>Парола, различните методи на криптиране изискват въвеждането на ключ<br>или код (парола) за удостоверяване на правото на достъп.                              |

|   |                  | 802                              | 11g/2.4G        | Hz Wireless | Router              |
|---|------------------|----------------------------------|-----------------|-------------|---------------------|
|   | Home             | Advanced                         | Tools           | Status      | Help                |
|   | These are the wi | igs<br>reless settings for the A | P(Access Point) | portion.    |                     |
|   | Wireless         | 💿 Enable                         | d 🔿 Disabled    |             |                     |
|   | Network ID(SSID  | ) COMM1                          |                 |             |                     |
|   | Channel          | 8 💌                              |                 |             |                     |
|   | Security         | WPA-PSK                          | *               |             |                     |
| L | Encryption       | <b>O</b> TKIP                    | AES             |             |                     |
| L | Preshare Key     | d89w09                           |                 |             |                     |
|   | Freshare Key     | doawoa                           |                 |             |                     |
|   |                  |                                  |                 |             | <b>1</b> 3 <b>C</b> |

Фиг. У03-8. Настройки на безжичния Access Point

# Стъпка З

Конфигуриране на безжична мрежова карта:

- 1. Отворете Network Connections
- 2. Изберете безжичната мрежова карта

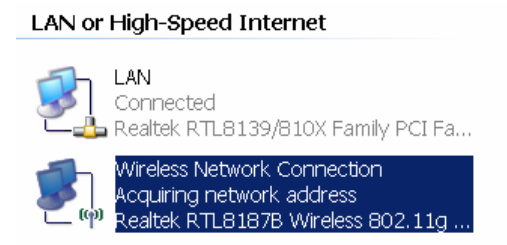

Фиг. У03-9. Избор на мрежовата карта от Control Panel/Network Connections

3. Кликнете с десен бутон върху безжичната карта, **Properties**, изберете табулатора **Wireless Networks**, поставете отметка на *Use Windows to configure my wireless network settings* 4. Изберете бутона **Add** ...

| 🕹 Wireless Network Con                                       | mection Properties                                                     | ? 🗙  |
|--------------------------------------------------------------|------------------------------------------------------------------------|------|
| General Wireless Networks                                    | Advanced                                                               |      |
| Use Windows to configure                                     | re my wireless network settings                                        |      |
| Available networks:                                          |                                                                        | _    |
| To connect to, disconnect<br>about wireless networks in      | t from, or find out more information<br>range, click the button below. |      |
|                                                              | View Wireless Networks                                                 | s    |
| Preferred networks:<br>Automatically connect to ar<br>below: | available networks in the order liste                                  | d    |
| COMM1 (Automatic)                                            | Move <u>up</u>                                                         |      |
|                                                              | Move <u>d</u> owr                                                      |      |
| Add <u>R</u> emo                                             | ove Pr <u>o</u> perties                                                |      |
| Learn about <u>setting up wirel</u><br>configuration.        | eless network Advanced                                                 |      |
|                                                              | OK Car                                                                 | ncel |

Фиг. У03-10. Добавяне на безжична мрежа

- 5. Въведете:
- ✓ име на мрежата,
- ✓ начин на автентичност,
- ✓ криптиране на връзката както е зададено в рутера,
- ✓ парола за достъп. Повторете стъпките за всеки компютър, който ще бъде включен в безжичната мрежа.

| ∛ireless ne        | twork prope                            | rties 🤶 🔀                               |
|--------------------|----------------------------------------|-----------------------------------------|
| Association        | Authentication                         | Connection                              |
| Network <u>n</u> a | ame (SSID):                            |                                         |
| Wireless           | network key                            |                                         |
| This netv          | vork requires a ko                     | ey for the following:                   |
| Network            | <u>A</u> uthentication:                | Open 💌                                  |
| <u>D</u> ata end   | cryption:                              | WEP 💌                                   |
| Network            | <u>k</u> ey:                           |                                         |
| C <u>o</u> nfirm n | ietwork key:                           |                                         |
| Key inde;          | <u>k</u> (advanced):                   | 1 🔅                                     |
| 🗹 T <u>h</u> e k   | ey is provided fo                      | r me automatically                      |
| This is a access   | a computer-to-cor<br>points are not us | nputer (ad hoc) network; wireless<br>ed |
|                    |                                        | OK Cancel                               |

Фиг. У03-11. Конфигуриране на параметрите на защитата. Трябва да са същите като зададените за безжичния Access Point

Вашата безжична мрежа е конфигурирана и готова за работа!